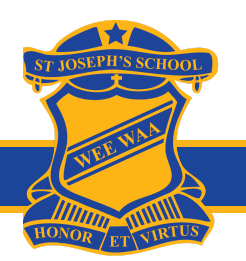

## **QKR! PC INSTRUCTIONS**

- 1. Go to <u>https://qkr.mastercard/store/#/home</u>
- 2. Click on **Register Now** and enter your details. Alternatively, if you do have an account with Qkr!, click on **Log in** and enter your existing username and password

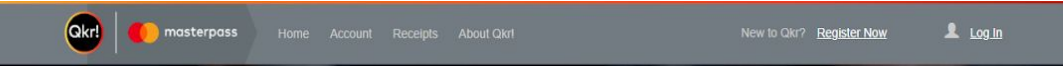

3. Search St Joseph's Primary Wee Waa, then click St Joseph's Primary Wee Waa under Results

| Qkr! () masterpass | Home | Account Receipts About Qkrl |   |        | Logout |
|--------------------|------|-----------------------------|---|--------|--------|
|                    |      |                             |   |        |        |
|                    | Q    | St Joseph's Primary Wee Waa | 0 | Search |        |
|                    |      | Results                     |   |        |        |
|                    |      | St Joseph's Primary Wee Waa |   |        |        |
|                    |      |                             |   |        |        |

4. Click the Add a Child button and enter your child's details

| Okri 🌔 masterpass Home Account Receipts About Qkri                                                                                                    | D Logo                                            |
|----------------------------------------------------------------------------------------------------|---------------------------------------------------|
| St Joseph's Primary Wee Waa Payments Canteen School Uniforms                                                                                                    | )                                                 |
|                                                                                                    | No items in cart                                  |
| Welcome to St Joseph's Primary Wee Waa                                                                                                    | Contact Us                                        |
|                                                                                                    | S W State                                         |
| It's easy to start ordering with Qkr! To place an order, you first need to register your child. You can do this by<br>clicking the Add a Child button below. Then you can start placing orders. | A Looker Market                                   |
| + Add a Child                                                                                                    | Address                                           |
|                                                                                                    | 52 Alma Street, Wee Waa, New South Wales,<br>2388 |
| is minary wee waa                                                                                                    |                                                   |
| le New Child                                                                                                    |                                                   |
| Child Details First Name Last Name re                                                                                                    |                                                   |
| Middle Name (optional) Gender                                                                                                    |                                                   |
|                                                                                                    |                                                   |
| Add Photo                                                                                                    |                                                   |
| St Joseph's Primary Wee Waa Details<br>Year                                                                                                    |                                                   |
| Ciass                                                                                                    |                                                   |
| · · · · ·                                                                                                    |                                                   |
| Cancel Add Child                                                                                                    |                                                   |
|                                                                                                    |                                                   |

5. You are now ready to go shopping!

## **QKR! PC INSTRUCTIONS FOR CANTEEN**

1. Go to Homepage and click Canteen under Available Menus

| masterpass Home Account Receipts About Qkr1                                                                                                    | C Logout                                                                                                    |
|----------------------------------------------------------------------------------------------------|----------------------------------------------------------------------------------------------------|
| St Joseph's Primary Wee Waa Payments Canteen School Uniforms                                                                                                    | F                                                                                                    |
| Welcome to St Joseph's Primary Wee Waa<br>It's easy to start ordering with Qkrl To place an order, you first need to register your child. You can do this by<br>clicking the Add a Child button below. Then you can start placing orders.<br>+ Add a Child | No items in cart Contact Us Contact Us Conta |
| Available Menus                                                                                                    | 2388                                                                                                    |
|                                                                                                    |                                                                                                    |
| Payments     Canteen                                                                                                    |                                                                                                    |

2. Select the day you would like to order by using the arrows Please note that Canteen is only available on Wednesdays, and orders close at 8:50 am

| 0 | r) 🚺 masterpass                          |                       |                 |                                           |                  | D Logout      |
|---|------------------------------------------|-----------------------|-----------------|-------------------------------------------|------------------|---------------|
|   | St Joseph's Primary Wee Waa              | Payments              | Canteen         | School Uniforms                           | )E               |               |
|   | 10 5-1                                   |                       |                 |                                           | No items in cart |               |
|   | WED                                      | 🛊 Sarah               |                 |                                           |                  | + Add a Child |
|   | Review Order for<br>Wednesday, 12 Feb Se | lect items from the n | nenu below. The | en select 'View Cart' to Confirm and Pay. |                  |               |

3. Navigate to each category (Morning Tea Drinks, Morning Tea, Lunch, Lunch Drinks) and select the items you would like, and click Add to Order

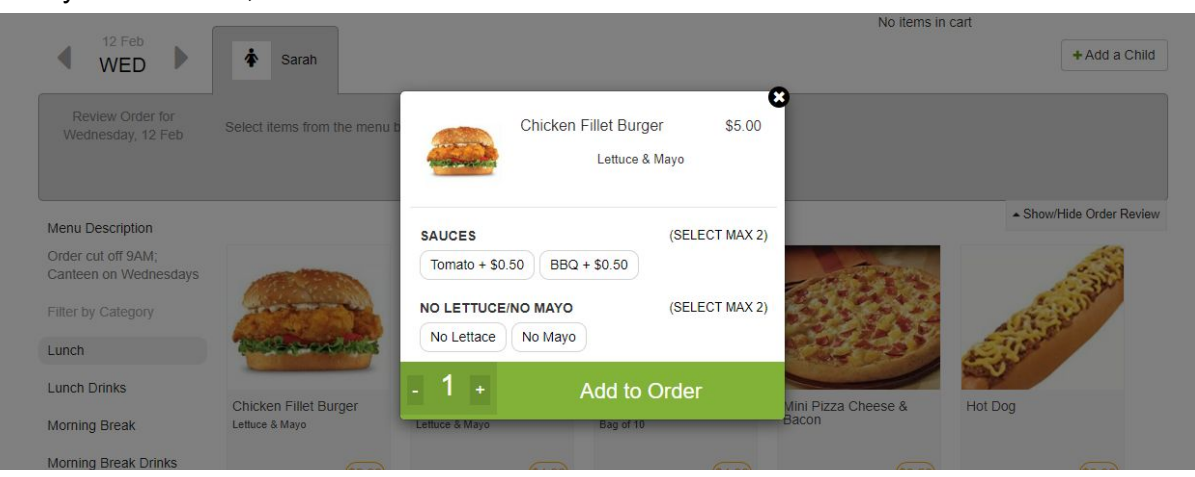

Please note that if you are ordering for more than one child, you will need to switch between the tabs with their name at the top of the page

4. When you are finished with your order, click View Cart > Pay